## **ADOBE PHOTOSHOP** Настройка Photoshop CS3

# Настройка Photoshop CS3

Инструменты бывают универсальные и специальные. А лучшие их них — правильно настроенные

Photoshop по умолчанию настроен весьма неплохо, поэтому начинающие пользователи чаще всего не ощущают какого-либо неудобства в работе сразу после установки программы. Тем не менее кое-какие настройки у него можно изменить, и хуже от этого не только никому не будет, а наоборот, Photoshop станет более соответствовать возможностям вашего конкретного компьютера.

Панели основных настроек доступны из главного меню: Edit (Редактирование) > Preference (Установки). Практически рядом находятся настройки меню и клавиатурных сокращений: Edit > Menus (Меню) или Keyboard Shortcuts (Клавиатурные сокращения). И несколько в стороне — настройки печати: File > Page Setup (Параметры страницы) и Print (Печатать).

Начнем с основных настроек.

# General (Основные)

Обратите внимание, что сделанные здесь изменения вступят в силу только после перезагрузки Photoshop.

| Ocivitation (                                                                                                    | Garantpa usertos: Adobe                                                                                                    |                                                                                                    | - C | Ba     |  |
|----------------------------------------------------------------------------------------------------|----------------------------------------------------------------------------------------------------|----------------------------------------------------------------------------------------------------|-----|--------|--|
| нитерейк<br>Оборотта факке<br>Калонание<br>Коророн<br>Поораноска на ватовой окат<br>Балежала поврежена пнейка<br>Награнование, тога н фолтен<br>Биниче падля:<br>израбли | Интерполиции изображения: Биезби                                                                                                    | еская (нантучкая для планых градиентов)                                                                                                    |     | Отнена |  |
|                                                                                                    | Parento aportra meneto: Contaren                                                                                                    | Сондний 🐨 🧃 Изм. вступит в силу при след. запуске Photod                                                                                                    | A [ | Hapat  |  |
|                                                                                                    | Demanna                                                                                                    |                                                                                                    | . 6 | BORDEA |  |
|                                                                                                    | Авточатический запуск Bridge<br>фатооб-селение открытых докревного<br>фатооб-селение открытых докревного<br>фатособ селена по осо-нание<br>фатособ селена по осо-нание<br>фатособ селена собена                                                                                                    | Очена инструмента изаквай Shift<br>Очена инструмента размер дображения при вставке или размещения<br>Онструмент "Мисатаб" инжениет размер окон<br>Мисатабновать долесноги инан |     |        |  |
|                                                                                                    | Coperan Interest Principle In Britainee<br>Coperant, article Principle Coperande Bally<br>Coperande Strategy (Coperande Coperande Co |                                                                                                    |     |        |  |
|                                                                                                    | Boccraeceurs gos coofiageeus                                                                                                    |                                                                                                    |     |        |  |

Preference General

#### **Color Picker** (Палитра цветов)

Есть возможность выбрать из двух вариантов — Adobe и Windows. Разница между ними заключается в объеме цветового пространства, доступного для использования. Сравните сами. Цветовое пространство Windows представляет собой системную палитру операционной среды с ограниченным числом цветов — 48 базовых и 16 заказных.

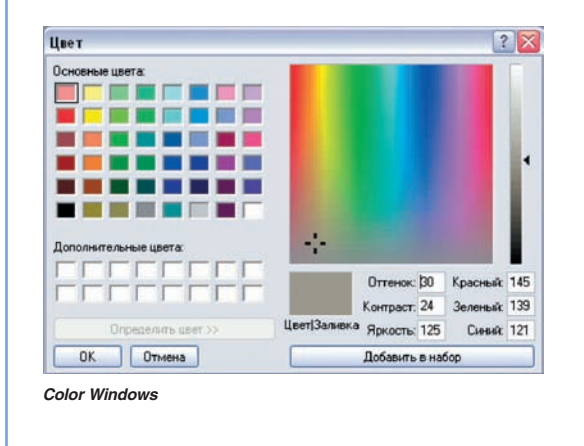

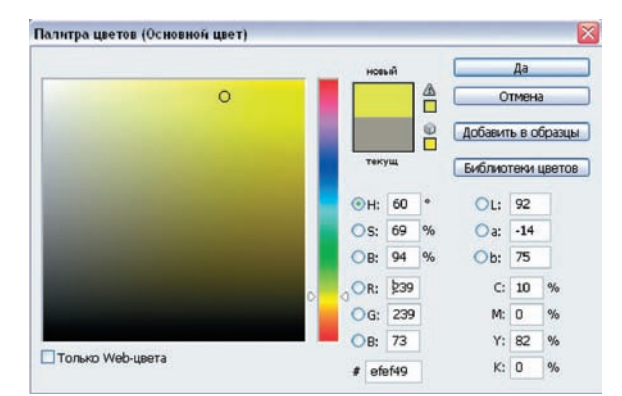

Color Adobe

В цветовом пространстве Adobe можно определять цвет в моделях RGB, CMYK, HSB, Lab и в пользовательских библиотеках. Эта палитра сама автоматически отмечает выход цвета из охвата модели CMYK, что очень важно при подготовке работ для полиграфии. Предпочтительнее в настройках задавать ее.

Image Interpolation (Интерполяция изображения)

Выбранный вариант будет действовать по умолчанию, например, в инструменте Image Size (Размер изображения). Изначально предлагаемый режим Bicubic (Бикубическая) оптимален для большинства случаев, но в версии CS3 достаточно обращать внимание на развернутые комментарии у каждого варианта:

— Nearest Neighbor (По соседним пикселям) — сохраняет четкие края:

- Bilinear (Билинейная) наиболее точная интерполяция;
- Bicubic (Бикубическая) лучшая для гладких градиентов;

— Bicubic Smoother (Бикубическая гладкая) — лучшая для увеличения изображения;

— Bicubic Sharper (Бикубическая резкая) — лучшая для уменьшения изображения.

**UI Font Size** (Размер шрифта меню) — но это по мнению интерфейса официальной русской версии CS3. На самом деле меняются все шрифты, кроме меню. Имеет смысл поставить Medium (Средний) — тогда шрифты меню, панели инструментов и текст в палитрах станут одинакового размера, вполне достаточного, чтобы не напрягать глаза.

### Группа настроек Option (Параметры)

Automatically Launch Bridge (Автоматически запускать Bridge) сразу после запуска Photoshop загружается органайзер файлов Bridge. Если вы им не пользуетесь, то отключите эту опцию.

Auto-Update Open Documents (Автообновление открытых документов) — в старых версиях этот пункт позволял автоматически обновлять документы при переключении между программами Photoshop и Image Ready. В версии CS3 Image Ready не стало, но если приходится часто изменять документы Photoshop в других приложениях, то опцию лучше включить.